# Sur La Trace De La CHOUETTE D'OR Une chasse au trésor de Michel Becker & Max Valentin

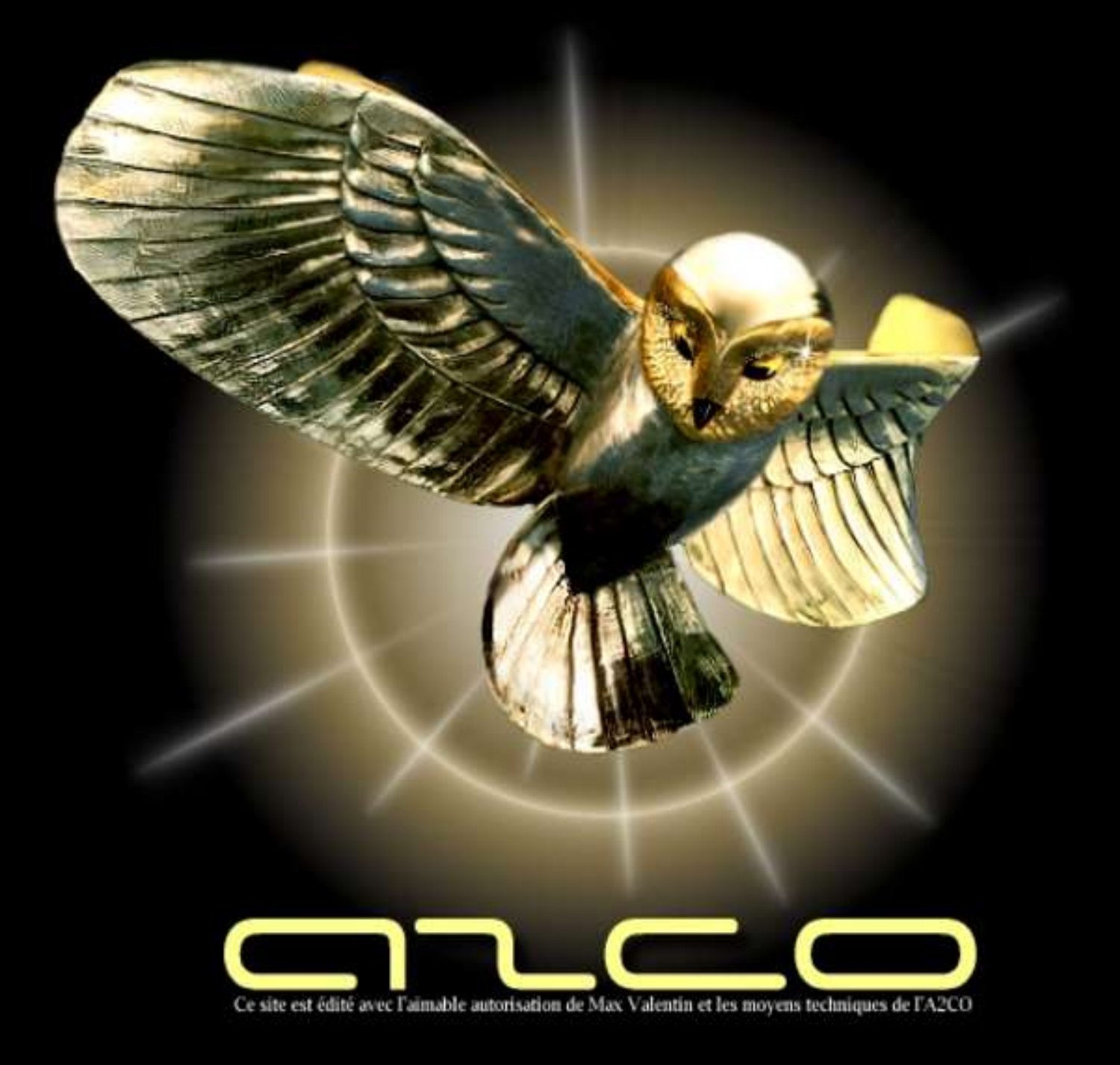

La Chouette est enterrée depuis 8901 jours

# Documentation du forum

Modérateurs : Ivato - Saintex - Velo par intérim

Administrateurs: Ivato - Velo © 1999-2017 A2CO Les informations diffusées le sont sous la responsabilité de leurs auteurs. Page générée le 05/09/2017 07:18:41 en 0.01 s

# Sommaire

| 3  |
|----|
| 3  |
|    |
| 4  |
| 5  |
| 7  |
| 7  |
| 8  |
| 8  |
| 8  |
| 9  |
| 9  |
| 11 |
| 11 |
| 13 |
| 15 |
| 17 |
|    |

# Présentation générale

Le site Web de l'Association des Chercheurs de la Chouette d'Or (<u>www.a2co.org</u>) dispose d'un forum<sup>1</sup> très documenté, accessible à l'adresse <u>www.lachouette.net</u>. Cliquez sur le *Chouette Menu* en haut à gauche de votre écran pour faire apparaître les choix qui vous sont proposés.

Menu principal

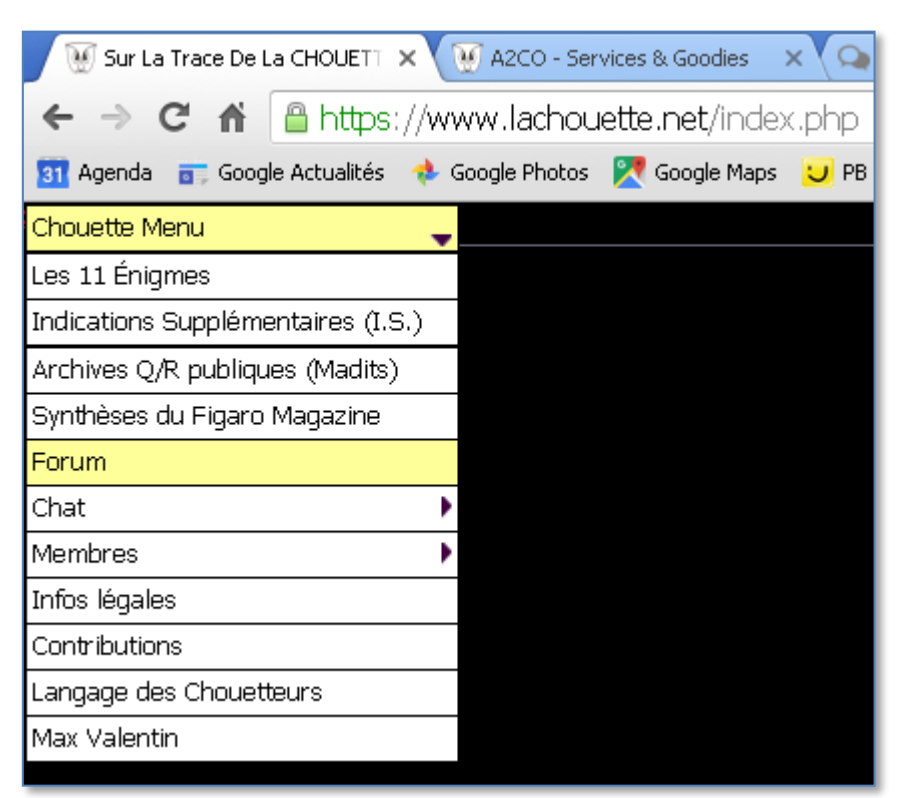

Menu général du site de la Chouette d'or

Cliquez sur « Forum » pour accéder... au forum. ©

# Le forum

Par défaut, tous les messages du forum de la Chouette sont en lecture autorisée au public, c'est-à-dire aux visiteurs non inscrits.

Pour créer ou pour répondre à un message, vous devez être inscrit comme membre du forum (ce qui est différent de demander à être membre de l'association). L'inscription au forum est gratuite et immédiate.

<sup>&</sup>lt;sup>1</sup> Conçu et réalisé par le Chouetteur Velo.

Le détail des fonctionnalités du forum est donné plus loin.

Quand on arrive sur la <u>page d'accueil du forum</u>, on obtient un écran similaire à celui-ci :

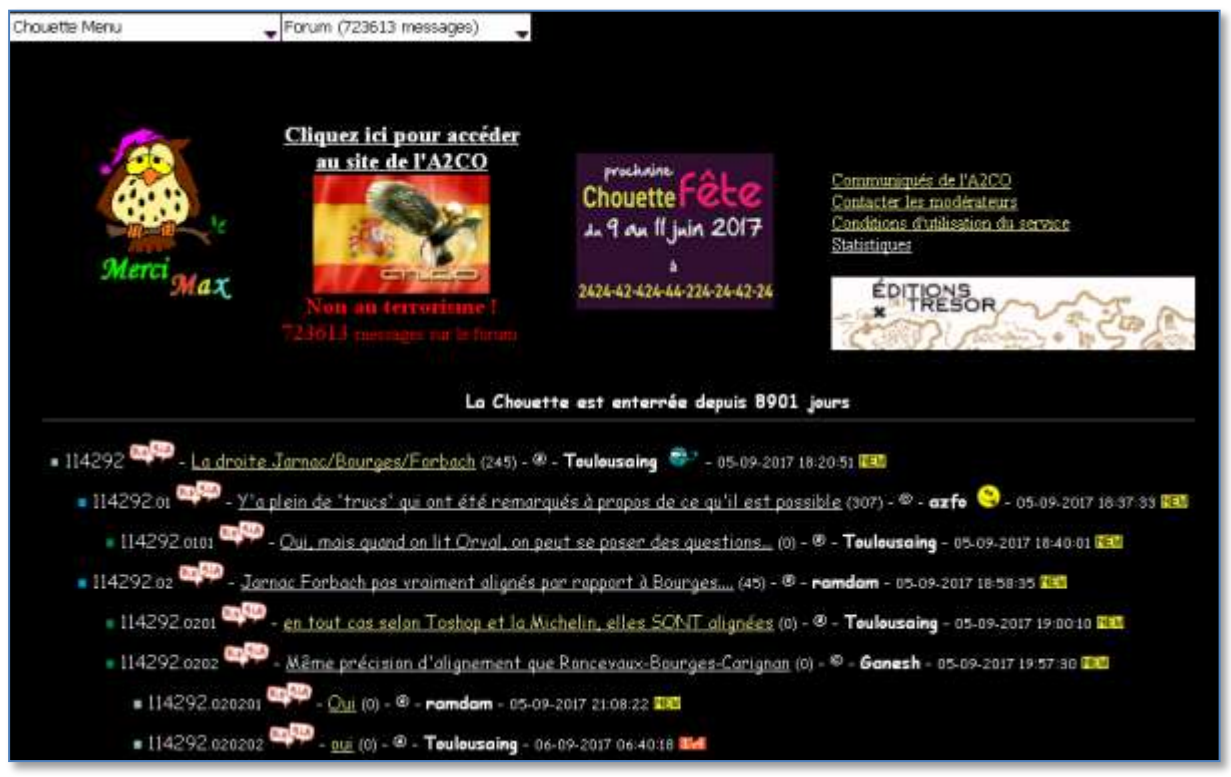

Affichage des derniers messages du forum pour un non inscrit

Par défaut, les messages sont triés par ordre chronologique décroissant (option du profil, voir plus loin).

# Menu du forum

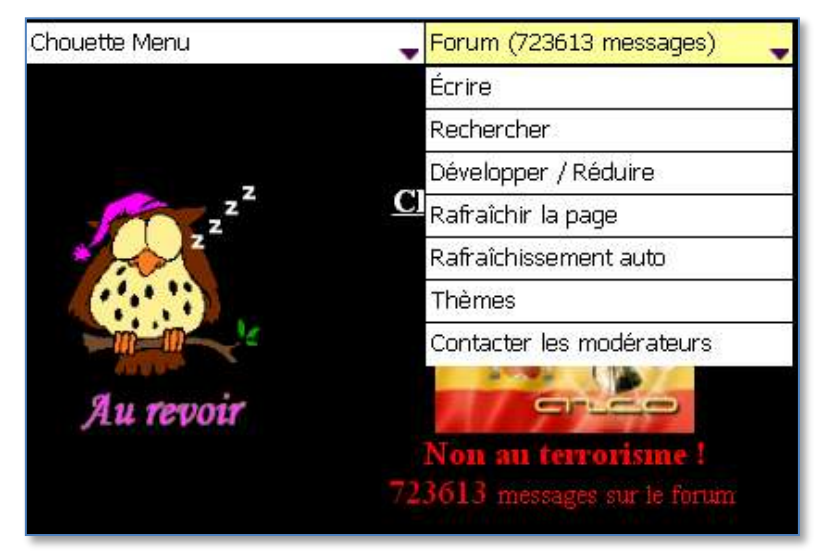

Menu du forum

Le menu du forum propose sept options :

- Écrire (un nouveau message)
- Rechercher (un ou plusieurs messages)
- Développer/Réduire (l'arborescence des messages)
- Rafraîchir la page
- Rafraîchissement auto(matique)
- Thèmes
- Contacter les modérateurs

Ces options vous sont présentées en détail plus loin.

Si vous êtes déjà inscrit, vous devez vous connecter au forum pour poster ou répondre à des messages.

### Connexion

Pour vous connecter, choisissez l'option « *Écrire* » dans le menu du forum, puis cliquez sur le bouton « *Envoyer* », ce qui vous connecte automatiquement et vous envoie un message d'information comme quoi le message que vous avez voulu envoyer est vide (voir détails plus loin).

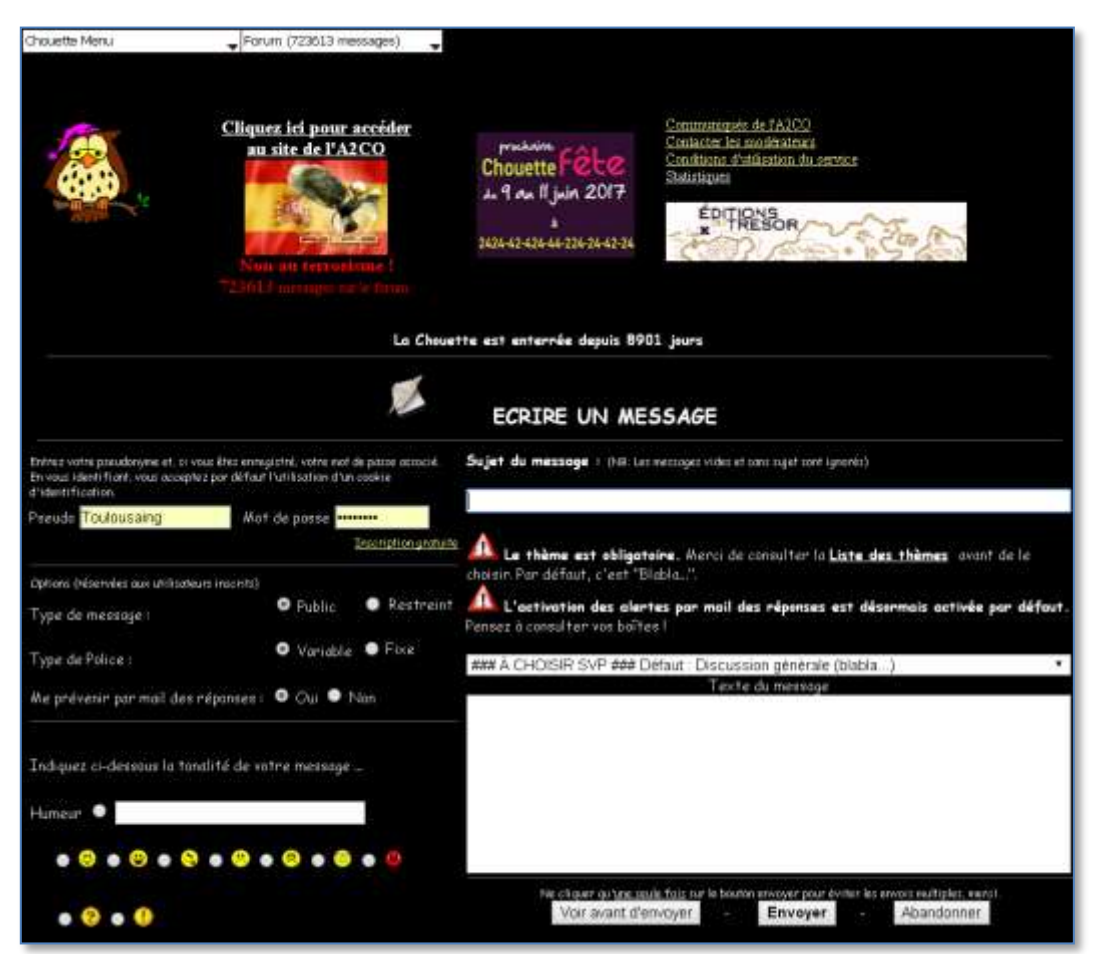

Écran d'écriture d'un message vide

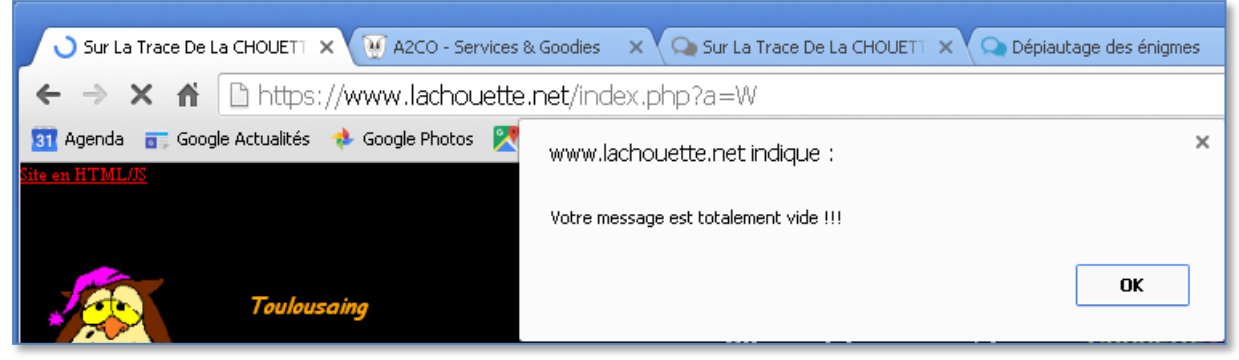

Message d'information

Vous pouvez ignorer ce message.

Vous pouvez constater que vous avez été identifié par l'apparition de votre pseudo sur l'écran, ainsi que par celle d'une nouvelle option, le bouton « *Déconnexion* ».

Forum (723614 messages) Déconnexion Chouette Menu

L'utilisateur est connecté, il peut se déconnecter sur demande.

Lorsque vous êtes déconnecté, c'est l'écran suivant qui s'affiche :

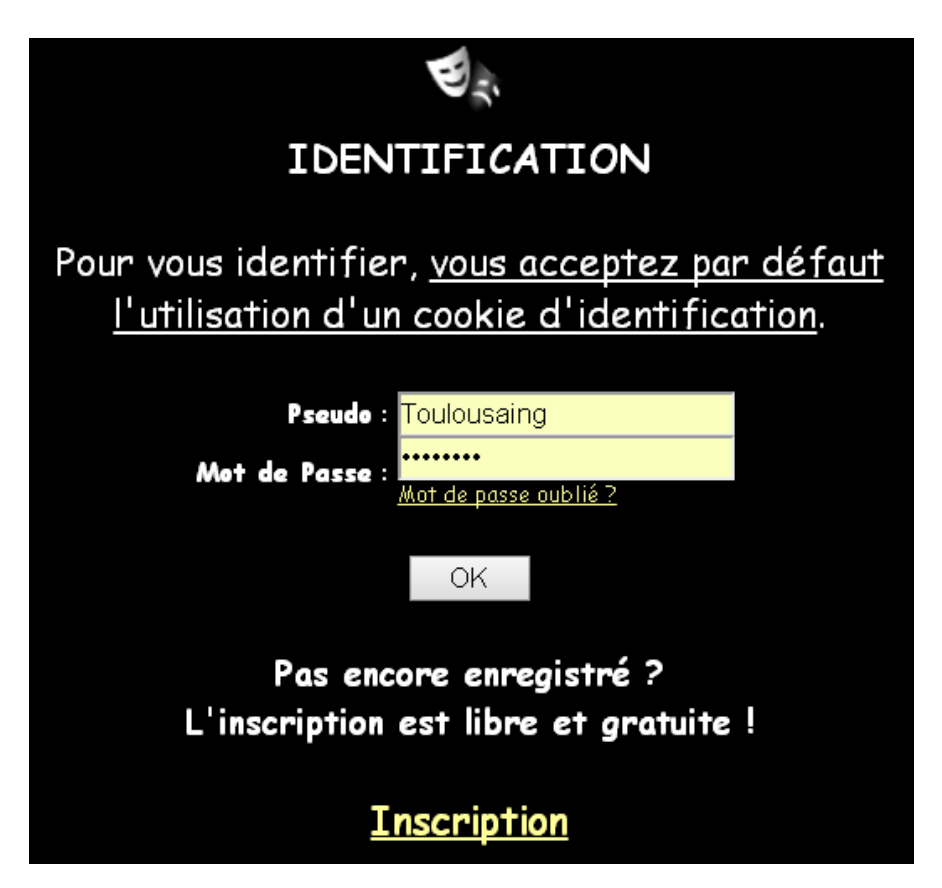

Vous pouvez aussi vous connecter au moment d'envoyer votre premier message (voir détails plus loin).

#### Recherche

La deuxième option du menu du forum est la fonction de recherche.

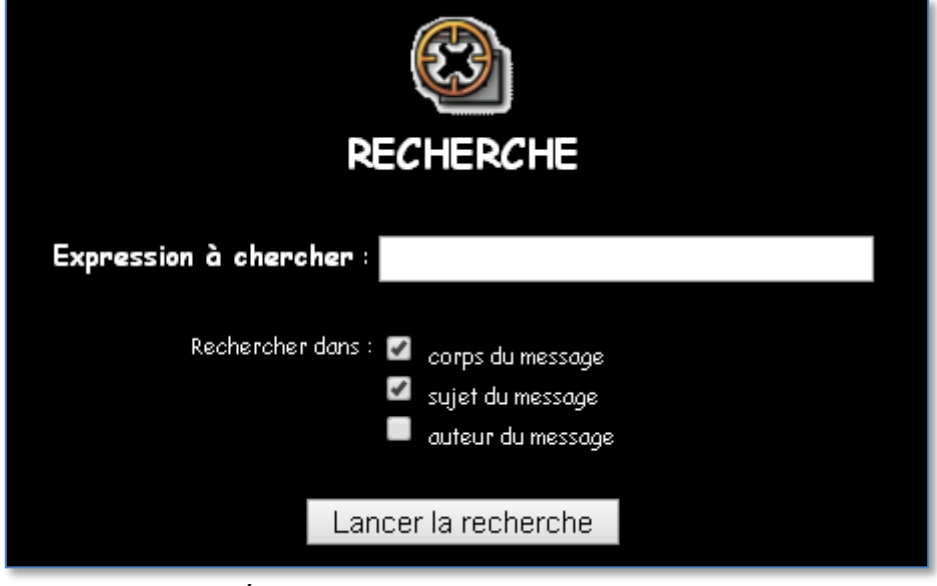

Écran de la fonction « Recherche »

# Développer-réduire

La troisième option, « *Développer/Réduire* », permet de voir l'intégralité des textes des messages, ou les cacher. Par défaut, seuls les titres des messages sont affichés.

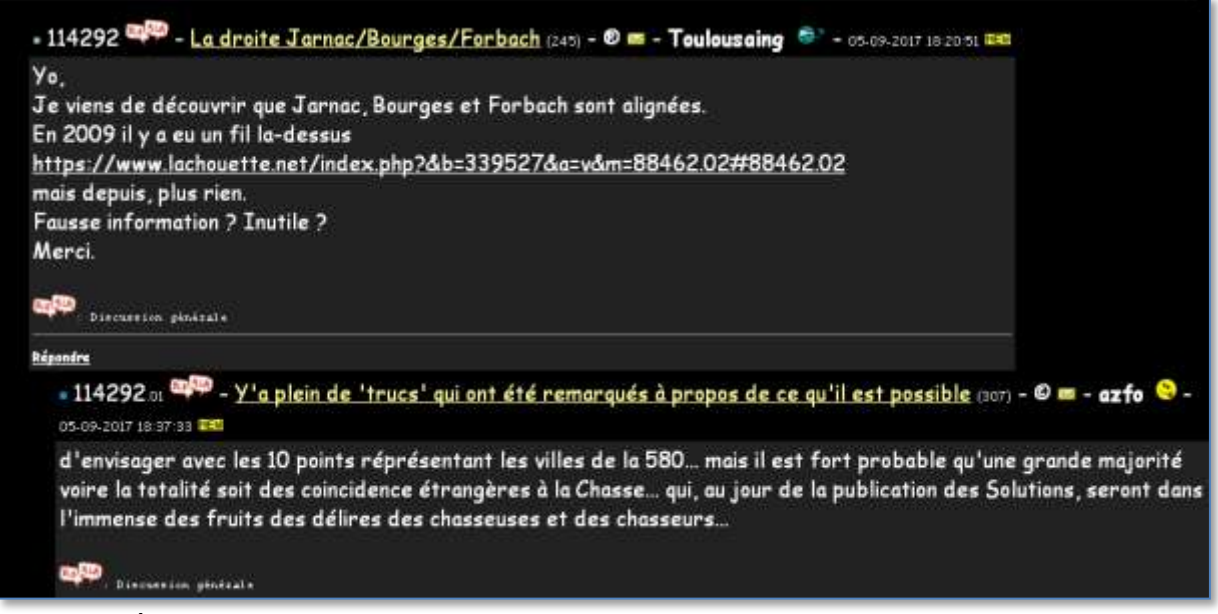

Écran d'affichage des messages avec l'option « Développer » activée

#### Rafraîchir la page

L'option suivante permet de faire apparaître les messages qui ont été postés alors que vous étiez inactif sur votre écran, ou occupé à rédiger un message.

#### Rafraîchissement auto

Cette option permet d'activer le rafraîchissement automatique pendant toute la durée de votre session<sup>2</sup>.

#### Thèmes

L'option « Thèmes » permet d'afficher toutes les catégories de classement des messages par thèmes.

| Liste des Thèmes (75)                                                   | Mot clef                          |
|-------------------------------------------------------------------------|-----------------------------------|
| <u>Chouette Fête 2017 à Carignan</u> NEW                                | Chouette Fête<br>2017             |
| Professeur Ès Chouettes d'Or NEW                                        | Y Professeur Ès<br>Chouettes d'Or |
| OUVERTURE NEW                                                           | Ouverture<br>prochaine            |
| <u>La Flèche vise le Cœur !</u> NEW                                     | La flèche<br>vise le cœur         |
| Pas de chance NEW                                                       | 🗳 Pas de chance                   |
| Problèmes techniques utilisateurs, merci aux admins et modos !          | Y Pb Technique,<br>help           |
| <u>Ma ou mes solutions !</u>                                            | Solution(s) ?                     |
| <u>Au revoir l'ami !</u>                                                | <u> </u>                          |
| <u>L'île aux enfants</u>                                                | 🛸 Casimir                         |
| <u>L'Empereur et son Histoire</u>                                       | 🔻 Napoléon                        |
| Discussion générale                                                     | R.J.A                             |
| <u>Je suis perdu, paumé</u>                                             | 📥 Perdu                           |
| <u>Un Sage</u>                                                          | 🛉 Sage                            |
| <u>Égyptologie</u>                                                      | 🐓 Égypte                          |
| <u>Candidats pour la Primaire des Vénérables de la Chouette (LVDLC)</u> | 🗳 LVDLC                           |
| Evolution technique                                                     | Techno.                           |
| EURO 2016 (Fermé en écriture)                                           | EURO 2016                         |
| <u>Évolution du site</u>                                                | ∆ Evo. Forum                      |
| <u>Chouette Fête 2016 - 20 au 22 mai 2016</u> (Fermé en écriture)       |                                   |

Liste des thèmes des messages

<sup>&</sup>lt;sup>2</sup> Au bout d'un certain temps d'inactivité, votre session est déconnectée automatiquement.

L'indication « Fermé en écriture » signifie que l'événement objet du thème en guestion est probablement terminé et que, par conséguent, il n'est plus possible d'écrire ou de répondre à des messages sur ce thème.

Contacter les modérateurs

Cette fonction est évidente... ©

# Contributions

Le menu principal du site Web <u>https://www.lachouette.net</u> vous propose un choix « Contributions ».

Une contribution est une publication de la part de membres du forum, sous forme de documents texte, Word, PDF ou même d'images (en général au format JPEG).

Pour consulter les contributions disponibles, sélectionnez « Contributions » dans le menu principal (pas dans le menu du forum).

Pour publier une contribution, envoyez un ou plusieurs documents par mail à l'adresse :

#### moderation@lachouette.net

en indiquant votre pseudo sur le forum et en évitant d'utiliser des espaces et des accents dans le nom de votre ou de vos fichiers.

Les documents ne doivent pas contenir de code exécutable.

Il n'est pas nécessaire de joindre un texte explicatif à vos contributions, car celui-ci ne sera pas publié. La liste des contributions ne comporte que les pseudos des auteurs et des liens vers les fichiers qu'ils ont publiés sous leur entière responsabilité.

Pour information, les contributions sont contrôlées par la Modération avant mise en ligne.

# Fonctionnement détaillé

# Écrire un message

L'image et le texte ci-dessous présentent toutes les fonctionnalités de l'écran d'écriture d'un nouveau message dans le forum.

| Chouette Menu 🗸 Forum (723613 messages) 🖕 D                                                                                                    | éconnexion 🙎                                                                      |                                                                                                    |
|----------------------------------------------------------------------------------------------------|-----------------------------------------------------------------------------------|----------------------------------------------------------------------------------------------------|
| 1 Toulousaing                                                                                                    |                                                                                   |                                                                                                    |
| Cliquez ici pour accéder<br>au site de l'A2CO                                                                                                    | prochaine<br>Chouette Fêle<br>Ju 9 au 11 juin 2017<br>2424-42-424-44-224-24-42-24 | Communiqués de l'A2CO<br>Contacter les modérateurs<br>Conditions d'utilisation du service<br>Statistiques             |
| La Choue                                                                                                    | tte est enterrée depuis 890                                                       | D1 jours                                                                                                    |
|                                                                                                    | ECRIRE UN ME                                                                      | SSAGE                                                                                                    |
| Entrez votre pseudonyme et, si vous êtes enregistré, votre mot de passe associé.<br>En vous identifiant, vous acceptez par défaut l'utilisation d'un cookie<br>d'identification. | Sujet du message : (NB:Le:                                                        | : messages vides et sans sujet sont ignorés) 5                                                                        |
| Pseudo Toulousaing Mot de passe 3                                                                                                    |                                                                                   |                                                                                                    |
| 4 Inscription gratuite                                                                                                    | Le thème est obligat                                                              | <b>oire.</b> Merci de consulter la <u>Liste des thèmes</u> avant de le                                                |
| Options (réservées aux utilisateurs inscrits)                                                                                                    | A L'activation des aler                                                           | iadia                                                                                                    |
| Type de message : 8 💿 Public 🛛 Restreint 🌑 A2CO                                                                                                    | Pensez à consulter vos boîte                                                      | es 17                                                                                                    |
| Type de Police : 9 • Variable • Fixe                                                                                                    | ### À CHOISIR SVP ### E                                                           | éfaut : Discussion générale (blabla)                                                                                  |
| Me prévenir par mail des réponses : 🔍 Oui 🔍 Non 10                                                                                                    | 13                                                                                | Texte du message                                                                                                    |
|                                                                                                    |                                                                                   |                                                                                                    |
| Indiquez ci-dessous la tonalité de votre message                                                                                                    |                                                                                   |                                                                                                    |
| Humeur 🔍 11                                                                                                    |                                                                                   |                                                                                                    |
| 12 • 8 • 8 • 8 • 8 • 8 • 8 • 8                                                                                                    |                                                                                   |                                                                                                    |
| • 😵 • 🌗                                                                                                    | Ne cliquer qu' <u>une ser</u><br><b>14</b> Voir avant d'e                         | ule fois sur le bouton envoyer pour éviter les envois multiples, merci.<br>nvoyer - <b>15 Envoyer - 16</b> Abandonner |

Écran d'écriture d'un message lorsque l'utilisateur est connecté

# Légende

1 : Votre pseudo lorsque vous êtes connecté.

2 : Bouton de déconnexion de votre session lorsque vous êtes connecté.

3 : Les champs *Pseudo* et *mot de passe* pour vous identifier<sup>3</sup>.

4 : Cliquez sur ce lien pour créer votre compte sur le forum, si vous ne l'avez pas déjà fait.

5 : Entrez dans ce champ le sujet de votre message, ou un texte court si vous êtes en mode « réponse à un autre message » (voir plus loin), auquel cas le champ 13 de saisie du corps de votre message sera laissé vide.

6 : Message d'information vous rappelant de choisir, dans la liste déroulante, le thème de votre message.

7 : Autre message d'information.

8 : Type de message :

- normal, donc visible au public non inscrit (valeur par défaut).
- restreint, donc visible uniquement aux membres inscrits et connectés. Message tagué avec un petit drapeau jaune.
- A2CO : message destiné au Bureau de l'association, tagué avec un petit drapeau bleu.

9 : Type de police à utiliser dans votre message (ne pas changer, sauf si vous avez une bonne raison pour cela).

10 : Option permettant d'activer ou non la réception de courriers électroniques à chaque fois que l'on répond à l'un de vos messages.

11 : Le champ « *humeur* » permet d'ajouter un petit texte sur la ligne de titre de votre message, juste après votre pseudo :

114292.05020101010 🤎 - <u>Mézoui, mézoui, tu as raison | Merci Jojo :-)</u> (0) - 🛛 📼 - Toulousaing, content de Joselyne - 06-09-2017 11:02:52 🎫

12 : Les smileys permettent une personnalisation de votre message.

13 : Champ de saisie du corps de votre message. Ce champ permet l'utilisation de certains paramètres pour modifier les attributs du texte

<sup>&</sup>lt;sup>3</sup> Dans ce document, les termes *identifié* et *connecté* sont synonymes, même si, en réalité, vous devez vous identifier (de façon valide) pour être connecté.

saisi. Ces paramètres sont appelés BBCode<sup>4</sup> ou *balises*. Dans le forum de la Chouette, toutes les balises BBCode ne sont pas autorisées. Les balises autorisées sont les suivantes<sup>5</sup> :

[b]votre texte[/b] : gras : votre texte [i]votre texte[/i] : italique : votre texte [u]votre texte[/u] : souligné : votre texte<sup>6</sup> [color="red"]votre texte[/color] : couleur rouge<sup>7</sup> : votre texte [madit]votre texte[/madit] : texte encadré de rouge, police fixe. Exemple :

[code]votre texte[/code] : police fixe de type COURIER : votre texte [quote]votre texte[/quote] : texte cité dans un cadre jaune [center]votre texte[/center] : texte centré [justify]votre texte[/justify] : texte justifié à droite [hr] : tracé d'une ligne horizontale [hr width=50%] : ligne horizontale de largeur 50% du cadre du message [\*] : "puce" de liste sans indentation [list] [\*] ... [/list] : liste à puces avec indentation

14 : Ce bouton permet de visualiser votre message avant de l'envoyer. Une (très) bonne idée pour corriger les fautes d'orthographe ou de frappe ! 0

15 : Bouton d'envoi du message.

16 : Bouton d'abandon de votre message en cours de création.

Répondre à un message

Pour répondre à un message, ciquez sur le titre souligné, le message s'affiche, puis cliquez sur le bouton « *Répondre* » :

<sup>&</sup>lt;sup>4</sup> Liste complète des BBCode : <u>http://forums.phpbb-fr.com/faq.php?mode=bbcode</u>

<sup>&</sup>lt;sup>5</sup> Source : <u>https://www.lachouette.net/index.php?a=contrib&ref=-BBCode</u>

<sup>&</sup>lt;sup>6</sup> Utilisation déconseillée, car elle peut faire croire à un lien URL où il n'y en a pas.

<sup>&</sup>lt;sup>7</sup> Les couleurs peuvent être désignées par leur nom commun en anglais, ou par leur code hexadécimal.

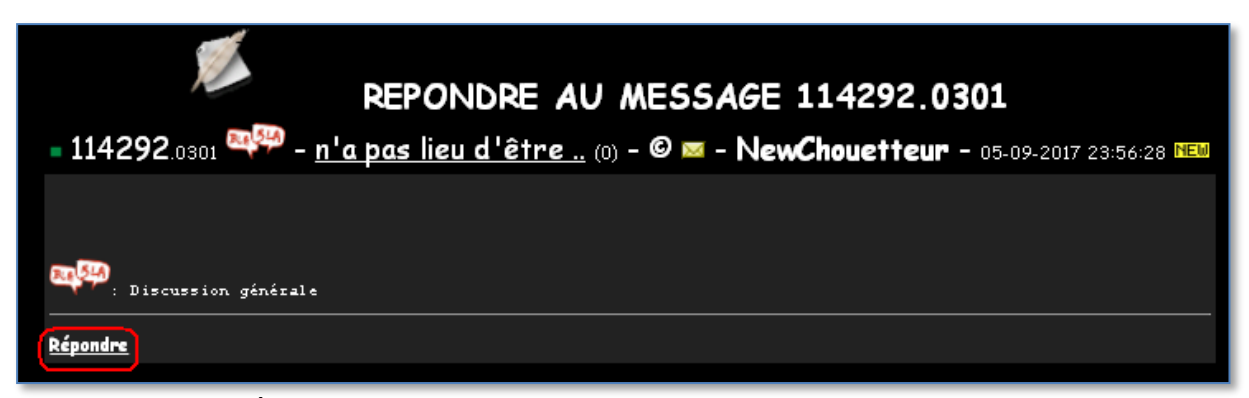

Écran proposant la fonction de réponse à un message

Si vous n'êtes pas connecté et que les champs *Pseudo* et *Mot de passe* sont (correctement) renseignés, vous êtes identifié automatiquement au moment où vous envoyez votre message.

Si votre mot de passe ou votre pseudo sont erronés, vous recevez un message d'information :

| www.lachouette.net indique : | × |
|------------------------------|---|
| Mot de passe invalide        |   |
| ОК                           |   |

Message d'information en cas d'identification erronée

Cliquez sur le bouton « Ok » pour effacer le message et recommencer votre identification.

Profitons-en maintenant pour décrire ce qui figure sur la ligne de titre d'un message.

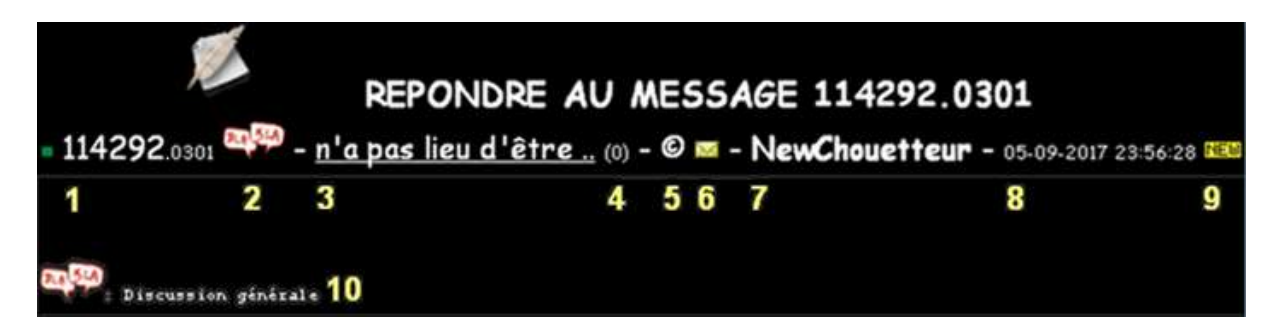

1 : Numéro du message. Les chiffres en petits caractères représentent l'arborescence du message dans la discussion. Ici, « 0301 » signifie que ce message est une première réponse (01) à la troisième réponse (03) faite au message d'origine (n° 114292).

2 : Thème choisi par l'auteur du message (*BlaBla* = discussions générales).

3 : Titre du message, ou message court s'il ne contient pas de texte dans son corps.

4 : Nombre de caractères du corps du message. Zéro vous indique qu'il n'en contient pas et que ce n'est donc pas la peine de cliquer sur le lien pour voir le message en entier.

 $5: \mathbb{C}$  : membre inscrit et connecté au forum,  $\mathbb{R}$  : membre inscrit et connecté au forum, et également membre de l'<u>association A2CO</u>.

6 : Cliquer sur cette icône permet d'envoyer un courrier électronique à l'auteur (si celui-ci a décidé d'activer cette option dans son profil. Voir plus loin la gestion du profil de l'utilisateur).

7 : Pseudo de l'auteur du message.

8 : Date de publication du message.

9 : Indicateur de nouveau message (option du profil).

10 : Rappel du thème dans lequel le message original a été posté.

Rechercher un message

Pour rechercher un ou plusieurs messages, sélectionner l'option correspondante dans le menu du forum. L'écran ci-dessous s'affiche :

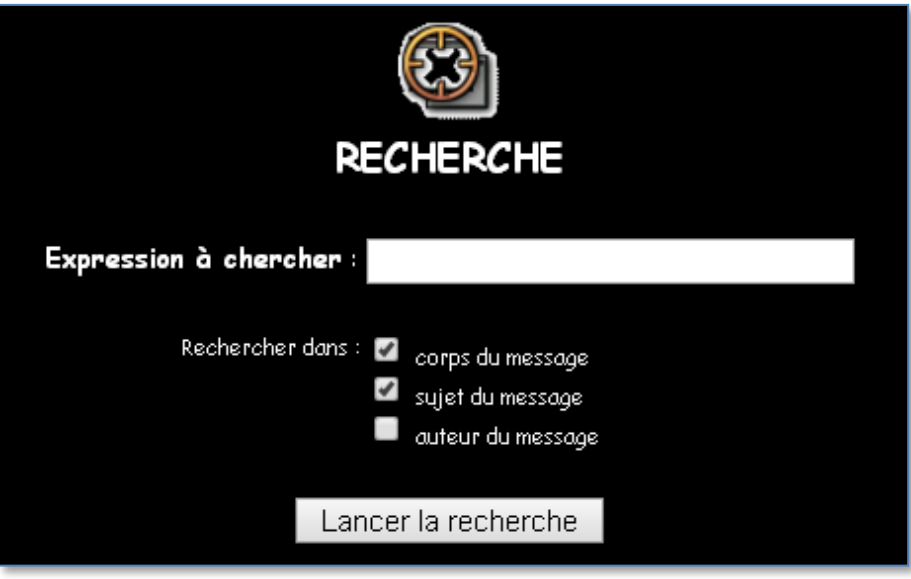

Écran de la fonction « Recherche »

Vous pouvez effectuer une recherche dans le corps du message (s'il en a un), dans le texte du titre et par auteur. Voici un exemple d'écran de résultat :

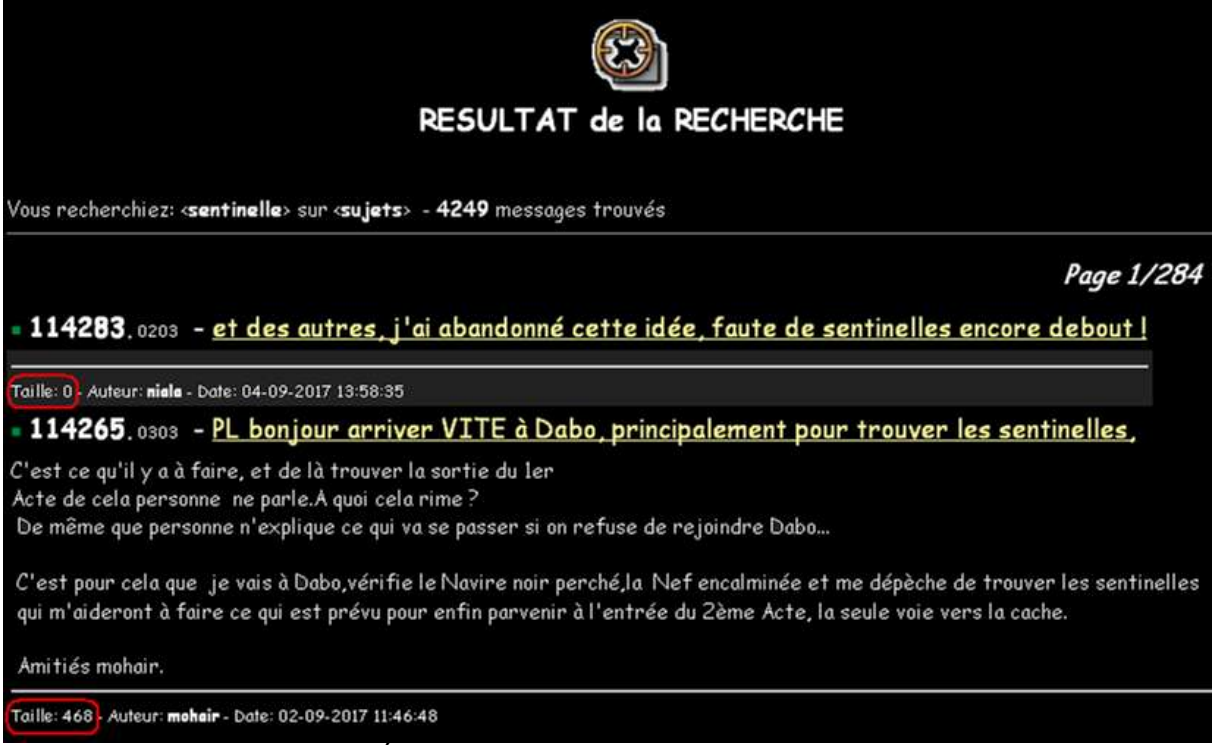

Écran de résultat d'une recherche

Si un message ne contient pas de texte dans son corps, un indicateur « *Taille : 0* » le signale (encadré en rouge ci-dessus). Sinon, il indique le nombre de caractères du corps du message.

Vous pouvez aussi effectuer une recherche par numéro de message. Pour cela, affichez l'écran qui liste les derniers messages du forum et faites-le défiler jusqu'en bas. Une zone de saisie vous permet de préciser le numéro du message à atteindre :

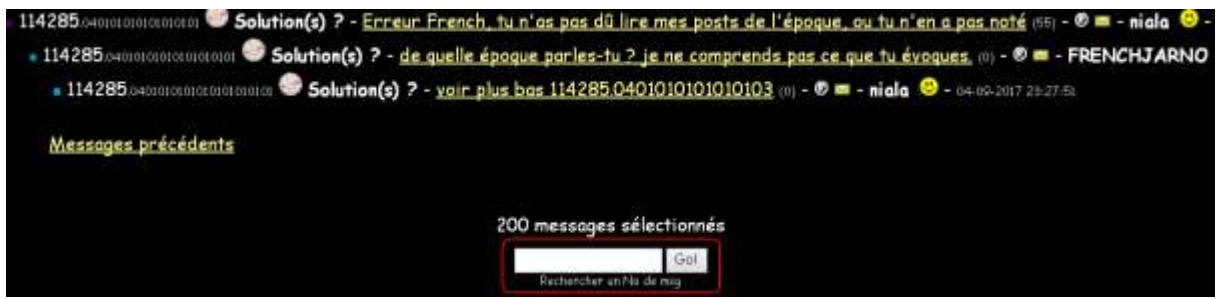

Zone de saisie d'un message à atteindre quand on connaît son numéro

Vous pouvez aussi indiquer l'adresse d'un message dans un message. Pour cela, il vous faut utiliser la syntaxe suivante :

https://www.lachouette.net/?a=T&first\_message=numéro\_du\_message

#### Exemple :

Lire aussi ce message : (52) - - - © toulousaing - 2017-09-14 07:59:59 https://www.lachouette.net/?a=T&first\_message=114291

Gestion des préférences de profil

La gestion du profil de l'utilisateur se fait via le menu principal du site <u>lachouette.net</u>, et non via le menu du forum. Cliquez sur la liste déroulante du *Chouette Menu* et sélectionnez l'option « *Membres* », puis « *Gestion de votre profil* » :

| Chouette Menu                      | •                       | Forum (723619 messages) |
|------------------------------------|-------------------------|-------------------------|
| Les 11 Énigmes                     |                         |                         |
| Indications Supplémentaires (I.S.) |                         |                         |
| Archives Q/R publiques (Madits)    |                         |                         |
| Synthèses du Figaro Magazine       |                         |                         |
| Forum                              |                         |                         |
| Chat                               | •                       |                         |
| Membres                            | Identifi                | cation                  |
| Infos légales                      | Inscription gratuite    |                         |
| Contributions                      | Gestion de votre profil |                         |
| Langage des Chouetteurs            |                         |                         |
| Max Valentin                       |                         |                         |

Menu d'accès à la gestion du profil de l'utilisateur

L'écran de paramétrage ci-dessous apparaît.

(voir image page suivante)

| GESTION DE PROFIL                                                                                                    |                                                                                                    |  |  |  |
|----------------------------------------------------------------------------------------------------|----------------------------------------------------------------------------------------------------|--|--|--|
| <b>Toulousaing</b> , vous pouvez changer de mot de passe quand vous le désirez.<br>Nouveau mot de passe<br>Répétez votre mot de<br>passe                                                                                                    | Vous pouvez choisir les couleurs avec lesquelles le forum est affiché. Si<br>l'administrateur a décidé de mettre une image de fond d'écran ce n'est pas<br>modifiable. Les couleurs sont définies suivant la norme HTML en triplets RGB<br>(ou RVB) précédés d'un dièze. Si un triplet n'est pas conforme, il est refusé.<br>Couleur de fond BLACK                                     |  |  |  |
| Saisissez si vous le désirez votre adresse Email, elle permettra aux autres inscrits de<br>vous contacter directement. Si vous perdez votre mot de passe, vous pourrez le<br>récupérer par mail. Vous pouvez décider aussi de cacher votre Email aux autres<br>inscrits tout en conservont la sécurité de récupérer votre mot de passe. Dans tous les<br>cas, votre adresse Email est <u>invisible pour les visiteurs</u> non-inscrits.<br>Email <u>did en morondi@graditests</u><br>Email visible par les<br>inscrits • Oui • Non | Couleur de la police WHITE<br>Couleur de fond<br>des sujets<br>Couleur de la police<br>des sujets<br>Couleur de fond<br>des massages<br>Couleur de fond<br>des massages<br>Couleur de fond<br>des massages<br>Couleur de fond<br>des massages                                                                                                    |  |  |  |
| Dites-en plus sur vous 1 Ces informations sont <u>CONFIDENTIELLES</u> et ne <u>sont pas</u><br><u>utilisées à des fins commerciales</u> .<br>Nom <u>Morandi</u><br>Prénom <u>Dialo</u> .<br>Date de naissance <b>/ / J</b> JJWW/AAAAA<br>Pays France<br>Code Postal <u>31</u><br>Sexe • Homme • Femme                                                                                                    | Couleur de la police<br>des messages<br>Couleur des liens<br>non visités<br>Couleur des liens<br>visités<br>Couleur des liens<br>actifs                                                                                                    |  |  |  |
| Profession Retraité                                                                                                    | Vous pouvez choisir les polices avec lesquelles le forum est affiché. Assurez-<br>vous qu'elles sont présentes sur votre système. Vous pouvez nommer plusieurs<br>polices en les séparant par des virgules, ou nommer des familles de polices.<br>Ex: Arial,Helvetica.sans-serif<br>Police(s) du forum Comic Sans MS,Tahoma,Arial,Helveti<br>Taille de base de<br>la police du forum 3 |  |  |  |
|                                                                                                    | Choisissez la présentation du forum: les derniers messages présentés en haut<br>ou en bas de page, et choisissez aussi la présentation des réponses aux<br>messages.<br>Présentation des O Derniers messages en haut de page<br>messages O Derniers messages en bas de page<br>Présentation des O Dernieres réponses en haut<br>réponses O Dernieres réponses en bas                   |  |  |  |
| Valider ce profil Aban                                                                                                    | Les indicateurs vous signalent les derniers messages déposés sur le forum. Il<br>sont au nombre de deux et vous signalent les messages arrivés dans les <b>24H</b><br>ou <b>dens l'heure</b> .<br>Afficher l'alerte Oui Oni<br>Afficher l'alerte Oui Oni<br><b>1H</b> Oui Oni<br><b>24</b>                                                                                             |  |  |  |

Comme vous pouvez le constater, il est suffisamment détaillé pour guider l'utilisateur dans la gestion de son profil sans difficultés<sup>8</sup>.

<sup>&</sup>lt;sup>8</sup> Sauf pour l'enregistrement de la *date de naissance* qui, pour une raison encore inconnue, n'est pas prise en compte au moment de la validation de son profil.

Et puis c'est tout pour aujourd'hui.

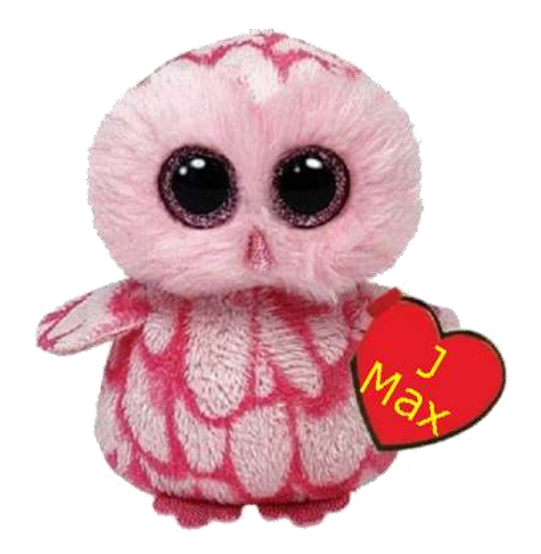

Commentaires et suggestions de corrections bienvenus à l'auteur.

Ce document est une initiative personnelle d'un chouetteur, destiné à aider les nouveaux arrivants sur le forum. Il n'a été validé ni par le concepteur du forum (Velo) ni par le Bureau de l'association A2CO, tous deux informés.

Version 1.3-1 du 16 septembre 2017 - *Toulousaing* (<u>didier.morandi@gmail.com</u>)